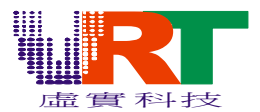

#### **Debug Windows users note:**

设置完之后,Trace Set 窗口可以关闭也可以不关闭,点运行那个按钮(Debug Windows 左 起第一个按钮)才能跟踪,或者点复位那个按钮(Debug Windows 左起第一个按钮)然后 点运行那个按钮(Debug Windows 左起第二个按钮)。在 Debug 的过程中不要把 Debug Windows 关闭,否则不能跟踪。Trace Set 窗口中的"Enable"选项只是显示这个 break point 是 否使能,而且是反的,没勾的时候是使能,有勾的时候是禁止。

## Debug 菜单

| 🏶 EmuVT 1.2                          | 6                        |                     |  |
|--------------------------------------|--------------------------|---------------------|--|
| <u>F</u> ile <u>O</u> ption <u>B</u> | at Debug <u>H</u> elp    | _                   |  |
|                                      | Trace                    |                     |  |
|                                      | Extra Window 🔹 🕨         | Main memory Viewer  |  |
|                                      | Search ( <u>I</u> )      | SRAM Viewer         |  |
|                                      | Compare( <u>C</u> )      | PROM View           |  |
|                                      | Cheat List Edit(S)       |                     |  |
|                                      | Apply Cheat ( <u>A</u> ) | VRAM View           |  |
|                                      |                          | PNT View            |  |
|                                      |                          | Pallete memory view |  |
|                                      |                          | Sprite memory view  |  |
|                                      |                          | VROM View           |  |
| Trace                                | 跟踪调试窗口                   |                     |  |
| Extra Window                         | 内存查看器                    |                     |  |
| Search                               | 主内存搜索查找                  |                     |  |
| Compare                              | 主内存比较                    |                     |  |
| Cheat List Edit                      | 金手指设置器                   |                     |  |
| Apply Cheat                          | 金手指使能                    |                     |  |

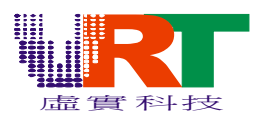

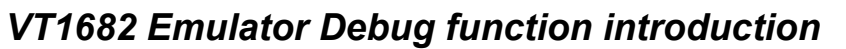

Trace 跟踪调试窗口 跳出当前子程序 跳过子程序单步 复位 断点数据载入 X S. LOG 记录程序运行 t } {} Ē Ξ {}**1** PC: F627 [07F627] 单步 设置断点 断点数据保存 30 运行 Α: Πć F608 F0BEO. \$0) Х: 00 运行到光标 δTA Y: 91 F60A 00 断点高级设置 C8 S: F60C INY FF Ĕ: D0 FB F60D -\$05 BNE24 INC F60F Ε6 0B\$0B Ι -> CA DEX F611 \$2100: 00 F612 D0 F6 BNE -\$0A \$2107: 00 CO 34 CPY #\$34 F614 108: 109: 00 F0 05 BEQ \$05 F616 寄存器显示区 00 F618 91 OA STA (\$OA),Y 210A: 00 F61A C8INY (10B: 00 F61BBNE -\$09 \$ 10C: \$2\0D: 当前运行位置(红色) 00 RTS F61D 00 B9 F61E FF LDA \$FFFF,Y \$210E: 00 F621 60 RTS \$210F: 00 JMP \$0000 F622 4C00 00 \$2110: 00 <u>F625</u> Α9 30 1DA #\$30 \$2111: 00 627 Α9 30 LDA # 30 \$2112: 00 30 F629 Δ9 LDA #\$30 \$2113: 00 F62B LDA #\$00 右键菜单 \$2122: 00 F62D STA \$2105  $\mathbf{D}\mathbf{D}$ \$2123: 00 F630 78 SEI Գ124։ 00 F631 A2 FF Step Into F5 125: 00 9A F633 126: 127: 128: 00 F634 E8 Step Over F6 00 F635 8A Step Out F7 0.0 F636 95 00 9D F638 00 Go F8 01 F63B 9D. 00 02 Run To Cursor F9. F63E 9D -00 03 9D. Insert/Remove Breakpoint F4 F641 00 04F644 9D. 00 05 A, UUCUÇ AIC 9D STA \$0600,X F647 00 06 STA \$0700,X 9D F64A 00 07 STA \$0800,X 9D 08 F64D 00 F650 9D. 00 09 STA \$0900,X

©V.R.Technology Co.,Ltd. Proprietary & Confidential

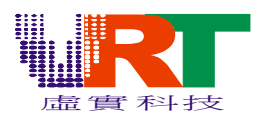

按下"断点高级设置":

| Irace Set        | 断点                 | 列表,双击可以禁             | 禁止或使能  | 该断点                      |               | ×                |
|------------------|--------------------|----------------------|--------|--------------------------|---------------|------------------|
|                  | ddress0            | diress1              | ValO   | Val1                     | Com:          |                  |
|                  |                    |                      |        |                          |               | U<br>P           |
|                  |                    |                      |        |                          |               | D<br>O<br>₩<br>N |
| Code<br>01 BR    | 断点类型<br>EAL AT PRO | 型选择组合框<br>M <b>_</b> | Enable | Data Typ<br>C Do<br>C Ho | e<br>ec<br>ex |                  |
| Begin<br>Address |                    | 7F61E                |        |                          | 00            |                  |
| End<br>Address   |                    | 0000                 |        |                          | 00            |                  |
| Comr 新建          | 赴断点<br>De          | 删除选定的断点<br>nete C    | ilear  | All Del                  | ete           |                  |

断点类型:

BREAK AT PROM BREAK AT ADDRESS BREAK IN ADDRESS BREAK IN PROM BREAK AT WRITE BREAK IN WRITE AT BREAK IN WRITE AT BREAK AT WRITE AT 运行到物理地址中断 运行到逻辑地址中断 运行到逻辑地址范围中断 运行到物理地址范围中断 写指定地址(寄存器)中断 写指定地址(寄存器)范围中断 以指定值写指定地址(寄存器)中断 以指定值写指定地址(寄存器)范围中断 以指定范围值写指定地址(寄存器)中断

©V.R.Technology Co.,Ltd. Proprietary & Confidential Feb.02.2007 Revision: V1.1

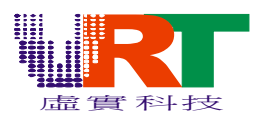

BREAK IN WRITE IN 以指定范围值写指定地址(寄存器)范围中断 BREAK AT READ 读指定地址(寄存器)中断 读指定地址(寄存器)范围中断 BREAK IN READ 读指定地址(寄存器)得到指定值中断 BREAK AT READ AT 读指定地址(寄存器)范围得到指定值中断 BREAK IN READ AT 读指定地址(寄存器)得到指定范围值中断 BREAK AT READ IN BREAK IN READ IN 读指定地址(寄存器)范围得到指定范围值中断 设定扩展 IRQ 中断断点 EXT IRQ BREAK NMI BREAK 设定 NMI 中断断点 **IRQ BREAK** 设定 IRQ 中断断点 SCPU IRQ BREAK 设定 SCPU IRQ 中断断点 TIMER IRQ BREAK 设定 TIMER IRQ 中断断点

举例:如果欲设置这样一个断点,当对\$200 到\$20F 范围有写操作,且写入的值为\$00 到\$7F 之间的任意值时。首先我们点 New 按钮,然后在组合框选择 "BREAK IN WRITE IN",代码是 25,在 Begin Address 中输入 200,在 End Address 中输入 210,选择 Hex 模式,在 Date 靠上的一个输入框输入 00,靠下一个输入框输入 80,这样就设置好了一个断点。

# Extra Window 内存查看器

| Main memory Viewer    | 主内存查看器        |
|-----------------------|---------------|
| SRAM Viewer           | 扩充内存查看器       |
| PROM Viewer           | 程序空间查看器       |
| VRAM Viewer           | PPU RAM 内存查看器 |
| PNT Viewer            | PPU PNT 内存查看器 |
| Pallete memory Viewer | 调色板内存查看器      |
| Sprite memory Viewer  | 卡通内存查看器       |
| VROM Viewer           | PPU 点阵区查看     |

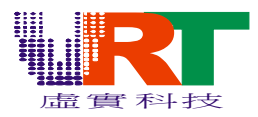

VT1682 Emulator Debug function introduction

|   | ainlenory                                                                                                  | , Vi                                                     | ever                                                     |                                                                            | [0x(                                                      | 0000                                         | 00]                                                                        |                                              |                                                    |                                              |                                              |                                                           |                                                    |                                              |                                                    |                                                          |                                                                |   |            |         | X |
|---|----------------------------------------------------------------------------------------------------|----------------------------------------------------------|----------------------------------------------------------|----------------------------------------------------------------------------|-----------------------------------------------------------|----------------------------------------------|----------------------------------------------------------------------------|----------------------------------------------|----------------------------------------------------|----------------------------------------------|----------------------------------------------|-----------------------------------------------------------|----------------------------------------------------|----------------------------------------------|----------------------------------------------------|----------------------------------------------------------|----------------------------------------------------------------|---|------------|---------|---|
|   |                                                                                                    | 00                                                       | 00<br>55                                                 | F4                                                                         | 0F<br>_00                                                 | $\frac{40}{00}$                              | 00                                                                         | 08<br>00                                     | 00                                                 | 00                                           | 00                                           | BE<br>00                                                  | 08<br>00                                           | 00                                           | 0A<br>00                                           | 00                                                       | 00                                                             | : | 0          |         | ^ |
| - | 十六进制显                                                                                                    | 示区                                                       | 5,分                                                      | 许                                                                          | 00<br>56                                                  | 00<br>8D                                     | 00                                                                         | 00                                           | 00                                                 | 30<br>00                                     | 00                                           | 00                                                        | 00                                                 | 3<br>n                                       | 400                                                |                                                          | <u>⊸</u><br>⊐⊡                                                 |   | <b>_</b> , | ر<br>۶۵ | J |
| - | 直接修改原                                                                                                    | 值                                                        |                                                          |                                                                            | 00<br>C1                                                  | B6<br>00                                     | E7<br>3F                                                                   | 00<br>C1                                     | 00<br>F0                                           | 00                                           | 00                                           | 01                                                        | 00                                                 | 4                                            |                                                    | 。<br>100<br>00                                           |                                                                |   | ;          | ?       |   |
|   | 000070:<br>000080:<br>000040:<br>000080:<br>000000:<br>000000:<br>000000:<br>0000E0:<br>0000F0:<br>0000F0: | 00<br>00<br>00<br>00<br>00<br>00<br>00<br>00<br>00<br>40 |                                                          | 00<br>00<br>00<br>00<br>00<br>00<br>00<br>00<br>00<br>00<br>00<br>00<br>00 | _00<br>00<br>00<br>00<br>00<br>00<br>00<br>00<br>00<br>4C | 00 00 00 00 00 00 00 00 00 00 00 00 00       | 00<br>00<br>00<br>00<br>00<br>00<br>00<br>00<br>00<br>00<br>00<br>00<br>00 |                                              |                                                    |                                              |                                              | 00<br>00<br>00<br>color<br>Goto<br>find<br>00<br>00<br>00 | 00<br>00<br>00<br>• dis                            | 00<br>00<br>00<br>splay                      | 00<br>00<br>00<br>7                                | 00<br>00<br>00<br>00<br>00<br>00<br>00<br>00<br>00<br>E4 | 00<br>00<br>00<br>00<br>00<br>00<br>00<br>00<br>00<br>00<br>4C |   | La         | La      | : |
|   | 000110:<br>000120:<br>000130:<br>000140:<br>000150:<br>000160:<br>000170:<br>000180:<br>000190:<br>0001A0: | 48<br>00<br>00<br>00<br>00<br>00<br>00<br>00<br>00       | 24<br>00<br>00<br>00<br>00<br>00<br>00<br>00<br>00<br>00 | 00<br>00<br>00<br>00<br>00<br>00<br>00<br>00<br>00                         | 00<br>00<br>00<br>00<br>00<br>00<br>00<br>00              | 00<br>00<br>00<br>00<br>00<br>00<br>00<br>00 | 00<br>00<br>00<br>00<br>00<br>00<br>00<br>00                               | 00<br>00<br>00<br>00<br>00<br>00<br>00<br>00 | 00<br>00<br>00<br>00<br>00<br>00<br>00<br>00<br>00 | 00<br>00<br>00<br>00<br>00<br>00<br>00<br>00 | 00<br>00<br>00<br>00<br>00<br>00<br>00<br>00 | 00<br>00<br>00<br>00<br>00<br>00<br>00<br>00<br>00        | 00<br>00<br>00<br>00<br>00<br>00<br>00<br>00<br>00 | 00<br>00<br>00<br>00<br>00<br>00<br>00<br>00 | 00<br>00<br>00<br>00<br>00<br>00<br>00<br>00<br>00 | 00<br>00<br>00<br>00<br>00<br>00<br>00<br>00             | 00<br>00<br>00<br>00<br>00<br>00<br>00<br>00<br>00             | н |            |         | > |

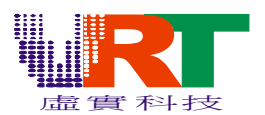

右键菜单说明:

| Color Display | 以特殊颜色标示特殊的内容÷            |
|---------------|--------------------------|
| Goto          | 跳到指定的内存偏移地址              |
| Find          | 在当前内存区域查找内容              |
| Dump          | 将当前内存区域内容以二进制或文本方式存到指定文件 |

## Search 主内存搜索查找

| Search                                                          |                                             | ×                                                                         |
|-----------------------------------------------------------------|---------------------------------------------|---------------------------------------------------------------------------|
| address                                                         | pre                                         | value                                                                     |
|                                                                 |                                             |                                                                           |
| Compare<br>C <<br>C ><br>C =<br>C !=<br>C Input<br>C Relativity | Clear<br>Undo<br>Input Value(Dec)<br>Search | ValueType DataSize<br>O Dec<br>Hex<br>Hex<br>Main<br>SRAM<br>Ext<br>Close |

这个功能类似于"金山游侠"或"FPE"之类的游戏工具,用来搜索找出特定内存单元的含义,比如做一些游戏的 HACK,我们需要找出游戏中"命"的数量是存在哪个内存单元,以便我们做出不死"命"的游戏版本来。